## Applying a Carriageway Filter to an Asset

13/12/2024 11:44 am +10

To apply a filter to an asset table based on information in the carriageway table (such as province or sealed/unsealed network) the following steps should be followed (note that this article outlines how to apply a filter for province – if you want to filter for network type or other information, change "province" for the appropriate field.

Open the filter for the layer you want to filter.

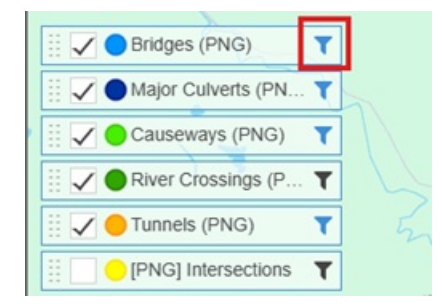

Use the drop down arrow beside the "Add" button.

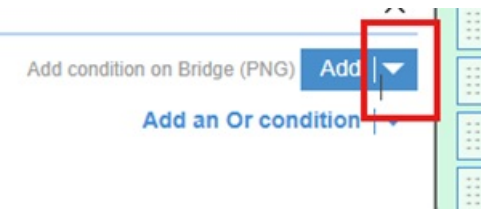

Select the third option "Add condition on a related item".

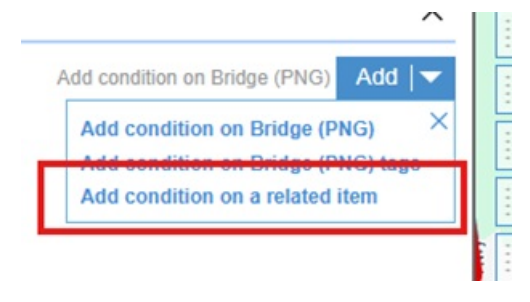

On the next tab that opens up once you select the option, make sure that the option "have" is selected, and then click on Select Table.

| < | Related Table Condition _ × |  |  |  |  |
|---|-----------------------------|--|--|--|--|
| ) | <b>₽</b><br>Apply           |  |  |  |  |
| · | Include Bridges (PNG) that: |  |  |  |  |
|   | have                        |  |  |  |  |
|   | 🔿 do <b>not</b> have        |  |  |  |  |
|   | Select Table                |  |  |  |  |
|   | O linked.                   |  |  |  |  |
|   | ○ shape nearby within 10 m. |  |  |  |  |
|   | O displacement overlaps.    |  |  |  |  |
|   | O displacement within.      |  |  |  |  |
|   | Apply                       |  |  |  |  |

In the select table tab that pops up, type **carr** in the search box, and then select "carriageway sections" in the list that shows up.

| Related Table Condition _ ×         | Select Related Table _ ×                                                                   |  |  |
|-------------------------------------|--------------------------------------------------------------------------------------------|--|--|
| Be Accel                            | <b>₽</b><br>Refresh                                                                        |  |  |
| Include Bridges (PNG) that:<br>have | This lists related lookup and child tables but you can search for any other table as well. |  |  |
| 🔿 do not have                       | Q carr X                                                                                   |  |  |
| Select Table >                      | Carriageway Sections                                                                       |  |  |
| O linked.                           | Carried Functions Lookup                                                                   |  |  |
| O shape nearby within 10 m.         |                                                                                            |  |  |
| O displacement overlaps.            |                                                                                            |  |  |
| O displacement within.              |                                                                                            |  |  |
| Apply                               |                                                                                            |  |  |

Once you've selected Carriageway Sections it will automatically return to the Linked Tab where you want to select **displacement overlaps** option and click apply:

| $\blacksquare$ Related Table Condition $\_$ $\angle$ |
|------------------------------------------------------|
| <b>₽</b><br>Apply                                    |
| Include Bridges (PNG) that:<br>have<br>do not have   |
| Carriageway Sections                                 |
| O linked.                                            |
| $\bigcirc$ shape nearby within 10 m.                 |
| ø displacement overlaps.                             |
| O displacement within.                               |
| Apply                                                |

This is why we choose displacement overlaps – the asset has a start RP that overlaps with one of the carriageway sections – it then uses this carriageway section to filter for the data held on the carriageway section (note that the RPs given here are examples and may not match those in the actual database ) – in this case, the example bridge would be assigned to the Morobe province based on its start position:

| Eridge (PNG) Layer Fil | ter _ X                                  |
|------------------------|------------------------------------------|
| Apply Clear            | 🗸 Auto Apply 🤔 Help                      |
| Removal Date is null   | ×                                        |
|                        | Add condition on Bridge (PNG)            |
| Carriageway Section    | displacement overlap 🗙                   |
|                        | Add condition on Carriageway Section Add |
|                        | Add an Or condition                      |

The select column tab will pop up as usual – here we want to select province (either start typing province in the search bar at the top or scroll through the list to find it):

| Eridge (PNG) Layer Filter | _ ×                                                           | 🔜 Select Column 📃 🗡          |
|---------------------------|---------------------------------------------------------------|------------------------------|
| Anny Cour                 | 🖌 Auto Apply 🤌                                                | <b>C</b><br>Refresh          |
| Removal Date is null      | ×                                                             | Select a column to inter by. |
|                           | Add condition on Bridge (PNG) Add                             | Q prov X                     |
| Carriageway Section       | displacement overlap 🗙                                        | Location<br>Province         |
| column operator           | Value                                                         |                              |
| Ad                        | d condition on Carriageway Section Add    Add an Or condition |                              |

This will cause the lookup for province to pop-up – select the province(s) or region(s) you want to filter by – you can

tick as many as you want – if you're only after a single province, only select that single province, and then click apply:

| Eridge (PNG     | ) Layer Filt | er                   | -                    | ×                | Select Values                   | _ ×       |
|-----------------|--------------|----------------------|----------------------|------------------|---------------------------------|-----------|
| Apply Clear     |              |                      | 🖌 Auto Apply         | <b>⊘</b><br>Help | ✓ 🕞 C<br>Selected Apply Refresh |           |
| Removal Date    | is null      |                      |                      | ×                | Select values for this filter.  | ~         |
|                 |              | Add condition        | on Bridge (PNG) Add  | <b>  -</b>       |                                 | ^         |
| Carriageway Sec | tion         |                      | displacement overlap | ×                | Bougainville                    |           |
| Province        | in           | select values        |                      | ×                | East New Britain<br>Manus       |           |
|                 |              | Add condition on Can | riageway Section Add | <b>  -</b>       | New Ireland                     |           |
|                 |              | ,                    | Add an Or condition  | •                | Vest New Britain                |           |
|                 |              |                      |                      |                  | Central                         |           |
|                 |              |                      |                      |                  | Gulf<br>Milne Bay               |           |
|                 |              |                      |                      |                  |                                 |           |
|                 |              |                      |                      |                  | Western                         |           |
|                 |              |                      |                      |                  | Chimbu                          |           |
|                 |              |                      |                      |                  | Eastern Highlands               |           |
|                 |              |                      |                      |                  | Enga<br>Hela                    |           |
|                 |              |                      |                      |                  | -liwaka                         |           |
|                 |              |                      |                      |                  | Vestern Highlands               |           |
|                 |              |                      |                      |                  | MOMASE                          |           |
|                 |              |                      |                      |                  | Madang                          |           |
|                 |              |                      |                      |                  | Select Al None                  | Add Items |
|                 |              |                      |                      |                  |                                 | Apply     |

This takes you back to the main filter tab – if the **auto apply** option at the top is ticked, this will have immediately applied your filter, and you can close the tab – otherwise you'll need to click **Apply** and then close the tab:

| Bridge (PN            | IG) Layer Fil | ter                                      | >               |
|-----------------------|---------------|------------------------------------------|-----------------|
| lige X<br>Apply Clear |               | 🗸 Ai to Apply                            | <b>?</b><br>Hel |
| Removal Date          | is null       |                                          | ×               |
|                       |               | Add condition on Bridge (PNG) Add        | ▼               |
| Carriageway S         | ection        | displacement overlap                     | ×               |
| Province              | in            | SOUTHERN:NCD                             | ×               |
|                       |               | Add condition on Carriageway Section Add | ▼               |
|                       |               | Add an Or condition                      | •               |

The filter is now applied, and this can be repeated for any table that holds both a road name, and either a location or start and end location against the record.

PNG Department of Works and Highways | Asset Management